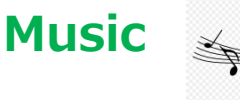

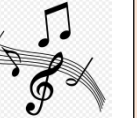

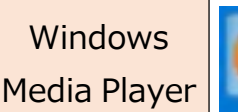

★Windows Media Player を使ってパソコン内の音楽を組み合わせて自前の音楽 CD を作成し、CD プレーヤ で音楽を楽しむことができます。

## 【注意】

音楽 CD からの複製については、個人で視聴を楽しむ目的以外、著作権法上、無断で複製することは禁じられています。音楽 CD から曲をコピーし、無料で配布したり、営利目的で使用したりすることは法律で処罰されます。

## 【用意するもの】

- ・CD-R ※一回記録用 700MB だいたい@50円/1枚
  ※市販品には「音楽用」と表記して売っているものがありますが、「データ用」の安い方でいいです。
  音楽用、データ用どちらでも、まったく問題ありません。
  ※CD-RW を使うと再生できない CD プレーヤもあります

タブをクリックします。 1. CD-Rをパソコンに挿入し、 画面の右側上にある  $\times$ i kan 同期 再生 書き込み P - 0 🕲 書き込みの間始(S) 🛛 » **~**~ # タイトル 長さ 評価 CD ドライブ (D:) オーディオ CD 1 State State 3:56 2 Contra ing ing i 4:03 CD R 残り 79:57 (全体 80 分) 4:56 3 \*\*\*\*\*\*\* the state of the state \*\*\*\*\*\* 4 4:34 1011 (Sec. 1994) 書き込みリスト 5 3:56 think Painting State (1997) 4:03 think? 6 State Contractor 7 4:56 Sala Sala ここに項目をドラッグして CARL PROPERTY. 4:30 8 แก่สถาวการ 書き込みリストを作成します。

書き込み音楽データ形式が「オーディオ CD」となっているかチェック。なっていなかったら 🗹 (書き込みオプション)を クリックして、表示された一覧から「オーディオ CD」をクリックします。

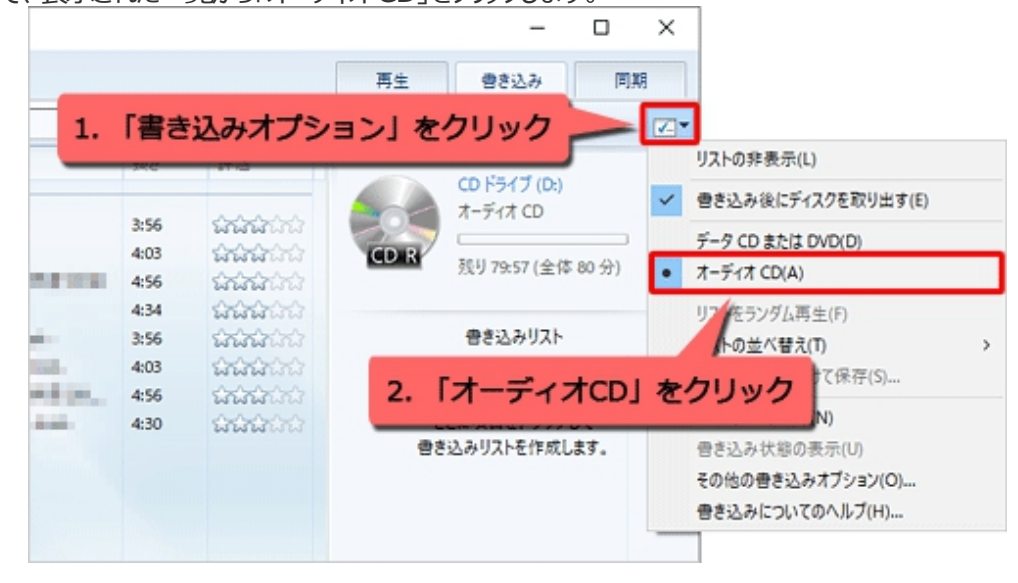

4

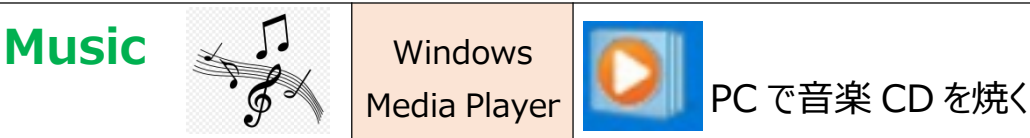

4

2. 画面左側から書き込みたい曲やアルバムを表示したら、目的の曲を「書き込みリスト」欄にドラッグ&ドロップします。

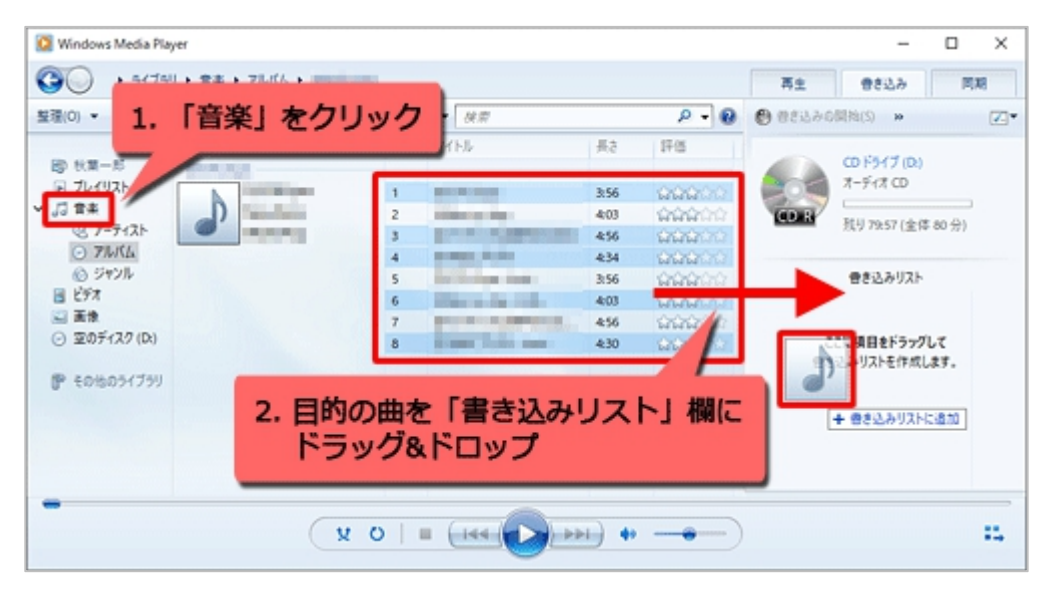

- ①アルバムの曲すべてを書き込みたい場合は、アルバムのタイトルをクリックするとすべて選択されます。
- ②複数の曲を選択したい場合は、「Ctrl」キーを押しながら曲をクリックします。
- ③「書き込みリスト」にドラッグした曲を削除したい場合は、曲名を右クリックし、表示された一覧から「リストから削除」を クリックします。
- ④「書き込みリスト」にドラッグした曲の順番を変更したい場合も③と同様に「上に移動」「下に移動」をクリックすれば 曲順の変更ができます。

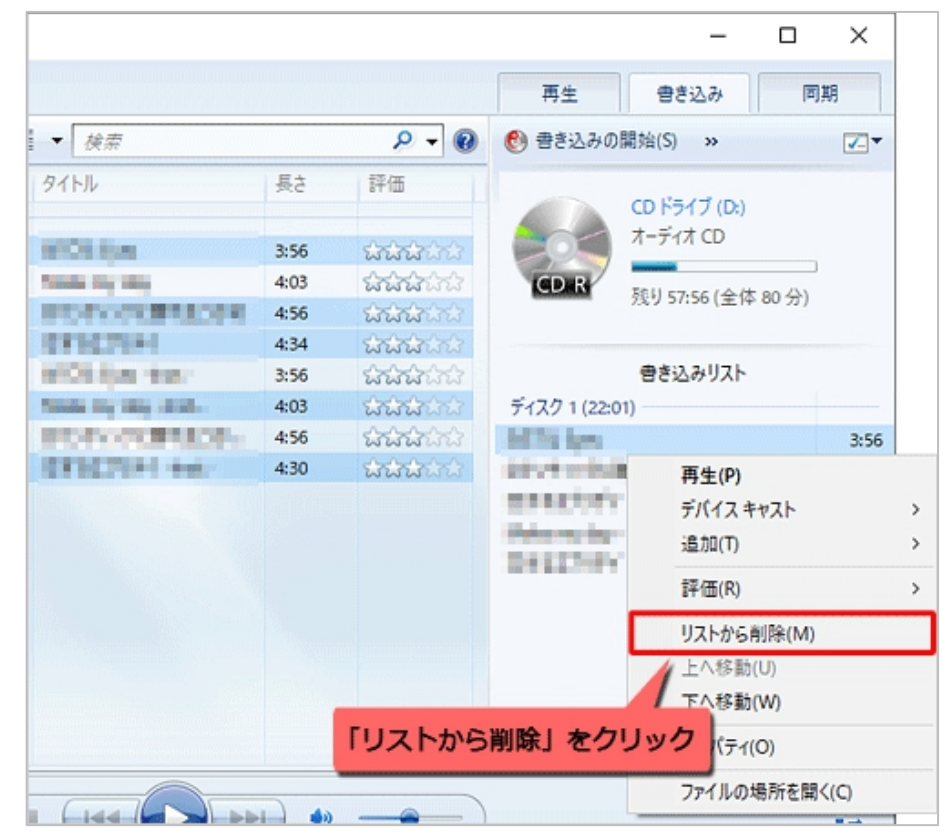

松寿会 藤沢地区 パソコン同好会

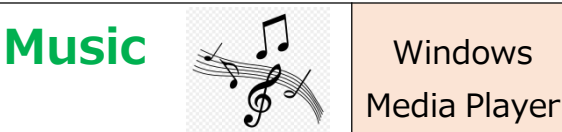

3.「書き込みリスト」に目的の曲が表示されていることを確認し、「書き込みの開始」をクリックします。

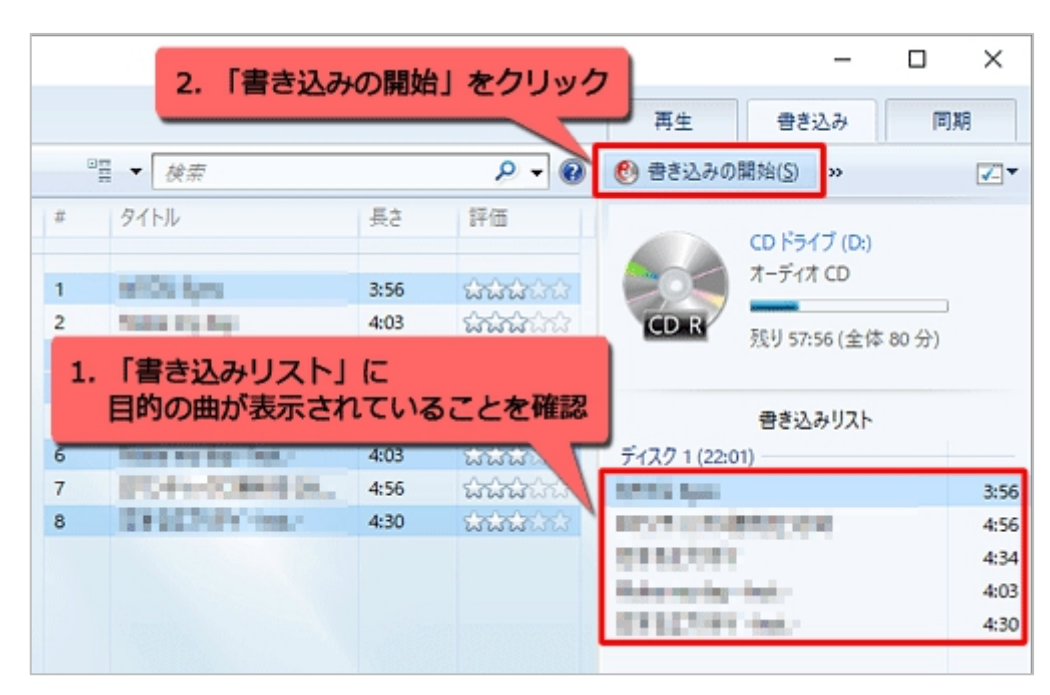

※CD に書き込む曲のデータ量が CD-R の容量 700MB よりもオーバーした場合は 2 枚目の CD-R に書き込みとなり ます。中途半端に 2 枚の CD に分かれてしまいますので、1 枚分の CD-R で書き込めるように書き込みリストの曲を 整理して「書き込みの開始」しましょう。

## 4. うまく音楽 CD ができない事例

①オーディオ CD に焼ける音楽データ形式は、下記の音楽データ形式である必要があります。

```
Windows Media オーディオ
```

```
Windows Media オーディオ プロ
```

Windows Media オーディオ (可変ビットレート)

Windows Media オーディオ ロスレス

MP3

WAV (無損失)

上記以外の音楽データ形式の曲は Windows Media Player で再生はできても、オーディオ CD で焼くことはできません。 つまり Windows Media Player を使って CD から曲を取り込んだものは、オーディオ CD で焼く事ができます。

②書き込もうとしている曲が DRM(デジタル著作権管理)やコピーガードなど著作権保護されている曲があると、書き込 みができません。保護されていない曲は、除いてください。